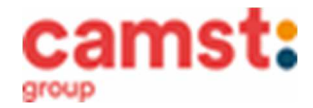

## ISCRIZIONI E RINNOVI D'ISCRIZIONE MENSA ANNO SCOLASTICO 2025/2026 SCUOLA INFANZIA "MARY POPPINS" SCUOLA PRIMARIA "L. DA VINCI" SCUOLA PRIMARIA "R. AGAZZI" SCUOLA PRIMARIA "G. PASCOLI" SCUOLA SECONDARIA " M. BUONARROTI" SUCCURSALE RUBANO SCUOLA SECONDARIA "M. BUONARROTI" CENTRALE SARMEOLA

Le iscrizioni al servizio di ristorazione scolastica per l'anno scolastico 2024/2025 si raccolgono dal 19/04/2025 al 21/06/2025 obbligatoriamente on-line. Tutti gli alunni devono iscriversi. L'iscrizione può essere eseguita da app COMUNICAPP O da portale genitori.

Registra il genitore/tutore che effettuerà la dichiarazione dei redditi in quanto la spesa per la mensa è detraibile. Se devi iscrivere un nuovo fratello, **iscrivilo con lo stesso genitore dell'altro.** 

- Nuova iscrizione da app Comunicapp scuola)
- Clicca sul bottone *Nuova Iscrizione* (fig. 1);
- Inserisci il codice fiscale del bambino da iscrivere al servizio mensa e clicca su Sono un nuovo iscritto (fig.2);
- Successivamente inserisci il codice fiscale del genitore tutore e clicca su Procedi (fig.3);
- Verifica la tua email scrivendo l'indirizzo e cliccando su Invia mail (fig. 4);
- Inserisci nella casella Codice di sicurezza il codice ricevuto via email e clicca su Conferma (fig. 5);
- COMUNICAPP Scaricala da Playstore o Appstore del tuo dispositivo
- Nella schermata successiva compila tutti i campi richiesti del genitore/tutore e dell'alunno. E' possibile inserire il valore del proprio Isee che servirà a parametrizzare il costo pasto a partire da gennaio 2026. Spunta la privacy sottostante e clicca su *Vai al riepilogo iscrizione*, ricontrolla l'esattezza dei dati inseriti, premi su *Invia iscrizione* dando *Conferma* (fig. 6) Una mail di conferma dell'iscrizione sarà inviata all'indirizzo email che hai indicato;
- IMPORTANTE: stampa o almeno salva i documenti a disposizione al termine dell'iscrizione (tasti blu), così come suggerito dal programma. Sono le informazioni su come funziona il servizio, le tue credenziali di accesso al sistema e la domanda d'iscrizione, indispensabili per gestire correttamente il rapporto (fig. 7).

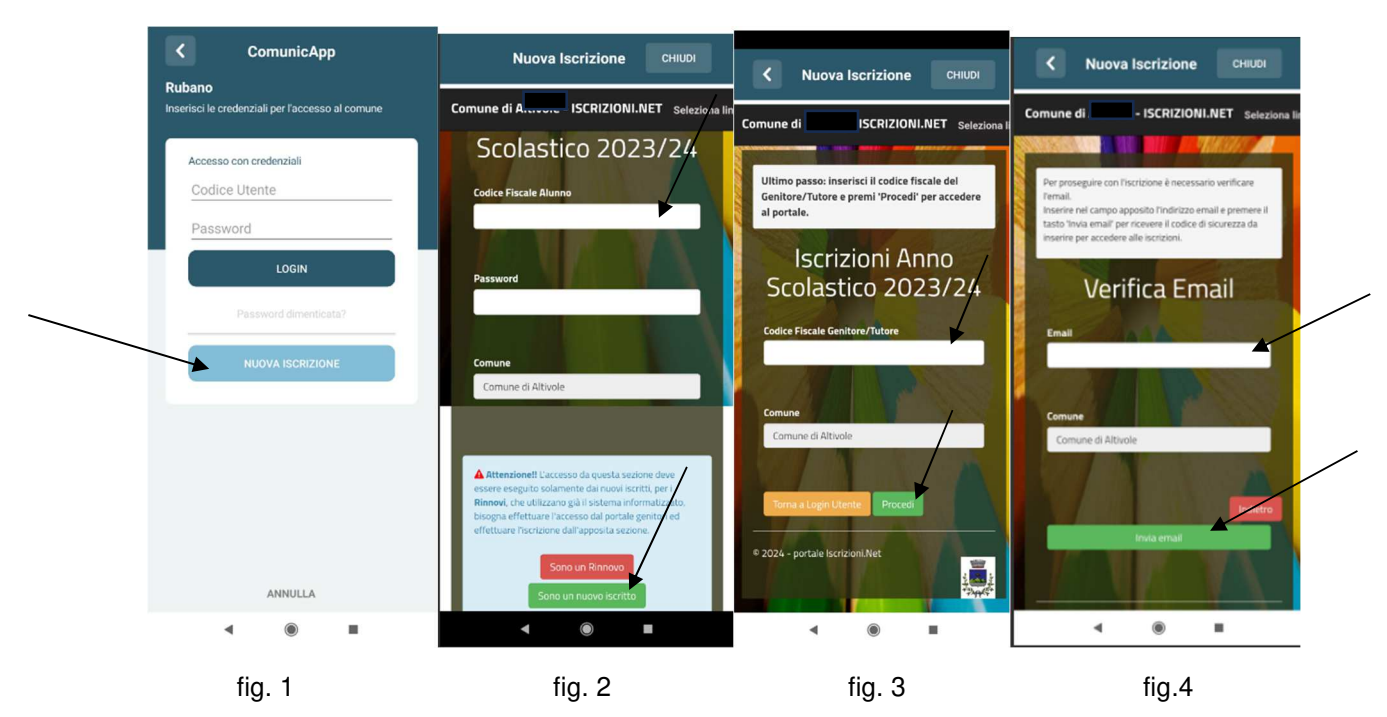

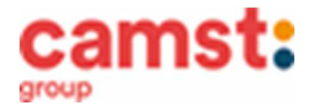

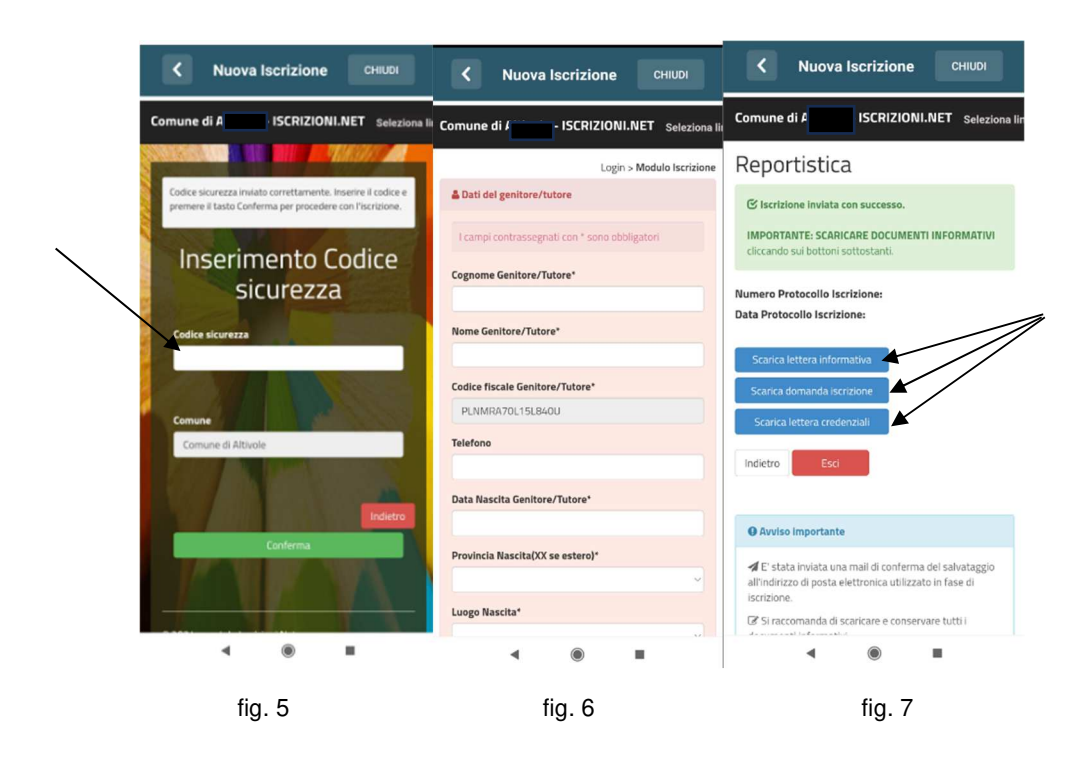

- Nuova iscrizione da portale genitori (per gli alunni di classe prima e nuovi arrivati nella scuola)
- Accedi al portale genitori di Rubano all'indirizzo: https://www1.eticasoluzioni.com/rubanoportalegen
- Clicca sul bottone *Nuova Iscrizione*;

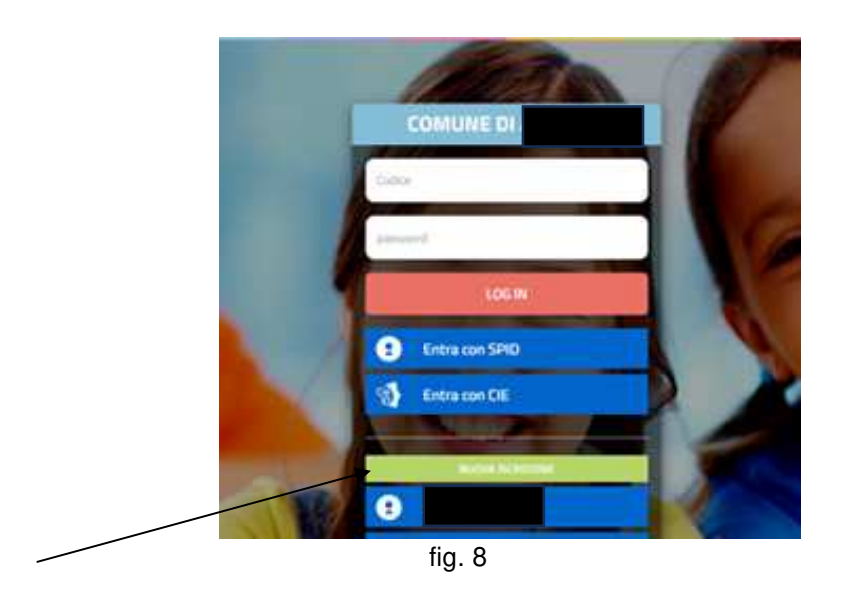

 inserisci il codice fiscale del bambino da iscrivere al servizio mensa e clicca su Sono un nuovo iscritto (fig. 9);

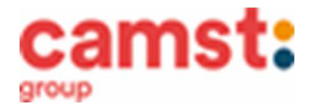

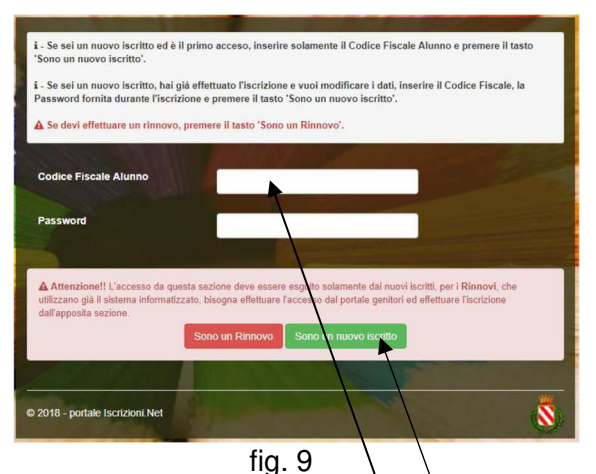

• Successivamente inserisci il codice fiscale del genitore tutore e clicca su Procedi (fig. 10);

| Ultimo passo: inserisci il codice fisc<br>Iscrizioni | cale del Genitore/Tutore e premi 'Procedi' per accedere al portale.<br>Anno Scolastico 2023/24 |
|------------------------------------------------------|------------------------------------------------------------------------------------------------|
| Codice Fiscale Genitore/Tutore                       | Comune di Altivole                                                                             |
|                                                      | Toma a Login Utente Procedi                                                                    |
| © 2024 - portale Iscrizioni.Net                      |                                                                                                |

fig. 10

- Verifica la tua email scrivendo l'indirizzo e cliccando su *Invia mail*. Inserisci nella casella *Codice di sicurezza* il codice avuto via email e clicca su *Conferma;*
- Nella schermata successiva compila tutti i campi richiesti del genitore/tutore e dell'alunno. E' possibile
  inserire il valore del proprio Isee che servirà a parametrizzare il costo pasto a partire da gennaio 2026.
  Spunta la privacy e clicca su Vai al riepilogo iscrizione, ricontrolla l'esattezza dei dati inseriti, premi su
  Invia iscrizione dando Conferma; Una mail di conferma dell'iscrizione sarà inviata all'indirizzo email che
  hai indicato;
- IMPORTANTE: stampa o almeno salva i documenti a disposizione al termine dell'iscrizione (tasti blu), così come suggerito dal programma. Sono le informazioni su come funziona il servizio, le tue credenziali di accesso al sistema e la domanda d'iscrizione, indispensabili per gestire correttamente il rapporto (fig. 11).

# Reportistica

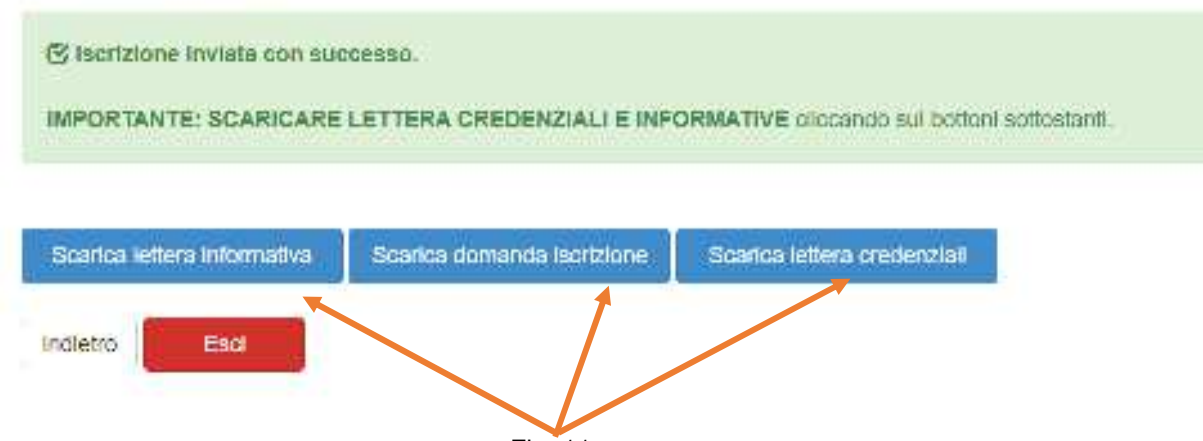

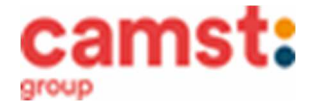

#### RICHIESTE DI DIETE PER MOTIVI SANITARI O ETICO-RELIGIOSI Nel caso l'utente necessiti di una dieta per motivi sanitari (esempio: allergie, intolleranze ecc) o per motivi etico-religiosi (esempio: dieta no carne di maiale ecc), la richiesta, per essere gestita correttamente, deve essere presentata prima dell'inizio del servizio, fra fine agosto e l'inizio del servizio mensa.

#### SUPPORTO

Se non hai a disposizione un accesso a internet, o sei in difficoltà, puoi avvalerti della collaborazione della ditta Camst chiamando il numero 0444653723 Sig.ra Cristina dalle ore 8.30 alle 12.30 (mail <u>cristina.montagna@camstgroup.com</u>).

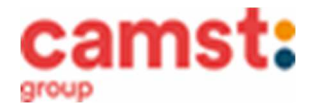

#### Rinnovo d'iscrizione da app Comunicapp (per gli alunni che hanno già usufruito del servizio nell' anno scolastico 2024/2025)

Il rinnovo è possibile solo agli utenti in regola con i pagamenti.

- Accedi alla app con le credenziali normali: il codice utente è il codice dell'alunno; se non ricordi più la
  password, puoi usare la funzione recupera password cliccando su "HAI DIMENTICATO LA PASSWORD?"
- Clicca sul quadratino con le righe in alto a sinistra e poi su Iscrizioni;
- Poi su *Rinnova iscrizione*;
- Se non l'hai ancora fatto, scarica

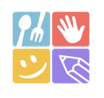

COMUNICAPP

 Accederai alla sezione anagrafica, sarà sufficiente cliccare su *Rinnova Iscrizioni* + *Effettua rinnovo*. Sarai automaticamente rimandato ai moduli da compilare. I vari moduli saranno già pre-compilati in base ai dati utilizzati nell'anno scolastico 2024/2025. Nella schermata successiva compila tutti i campi richiesti del genitore/tutore e dell'alunno. E' possibile inserire il valore del proprio Isee che servirà a parametrizzare il costo pasto a partire da gennaio 2026. Sarà sufficiente inserire/modificare i dati e/o verificare quelli già inseriti per poter salvare l'iscrizione.

- da Playstore o Appstore del tuo dispositivo
- Quindi spunta la privacy e clicca su Vai al riepilogo iscrizione, ricontrolla l'esattezza dei dati inseriti, premi su Invia iscrizione dando Conferma. Una mail di conferma dell'iscrizione sarà inviata all'indirizzo email che hai indicato;
  - IMPORTANTE: stampa o almeno salva i documenti a disposizione al termine dell'iscrizione (tasti blu), così come suggerito dal programma. Sono le informazioni su come funziona il servizio, le tue credenziali di accesso al sistema e la domanda d'iscrizione, indispensabili per gestire correttamente il rapporto (fig.12).

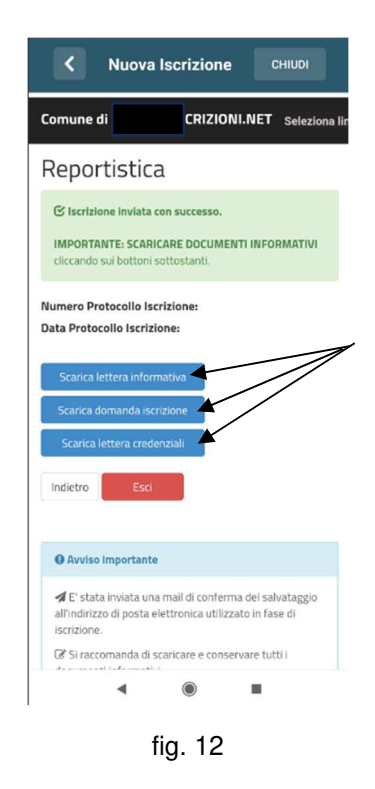

## Rinnovo d'iscrizione da portale genitori (per gli alunni che hanno già usufruito del servizio nell' anno scolastico 2024/2025)

Il rinnovo è possibile solo agli utenti in regola con i pagamenti.

 Accedi al Portale Genitori all' indirizzo <u>https://www1.eticasoluzioni.com/rubanoportalegen</u> con le credenziali normali: il codice utente è il codice dell'alunno; se non si ricorda più la password, può essere usata la funzione recupera password cliccando su "HAI DIMENTICATO LA PASSWORD?" e seguendo le istruzioni successive.

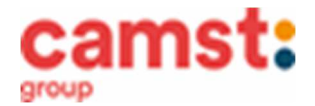

- Dopo aver effettuato l'accesso clicca su Anagrafica, e poi su Rinnova Iscrizioni + Effettua rinnovo. Sarai automaticamente rimandato ai moduli da compilare. I vari moduli saranno già pre-compilati in base ai dati utilizzati nell'anno scolastico 2024/2025. Nella schermata successiva compila tutti i campi richiesti del genitore/tutore e dell'alunno. E' possibile inserire il valore del proprio Isee che servirà a parametrizzare il costo pasto a partire da gennaio 2026. Sarà sufficiente inserire/modificare i dati e/o verificare quelli già inseriti per poter salvare l'iscrizione.
- Quindi spunta la privacy e clicca su Vai al riepilogo iscrizione, ricontrolla l'esattezza dei dati inseriti, premi su Invia iscrizione dando Conferma. Una mail di conferma dell'iscrizione sarà inviata all'indirizzo email che hai indicato;
- IMPORTANTE: stampa o almeno salva i documenti a disposizione al termine dell'iscrizione (tasti blu), così come suggerito dal programma. Sono le informazioni su come funziona il servizio, le tue credenziali di accesso al sistema e la domanda d'iscrizione, indispensabili per gestire correttamente il rapporto (fig.13).

## Reportistica

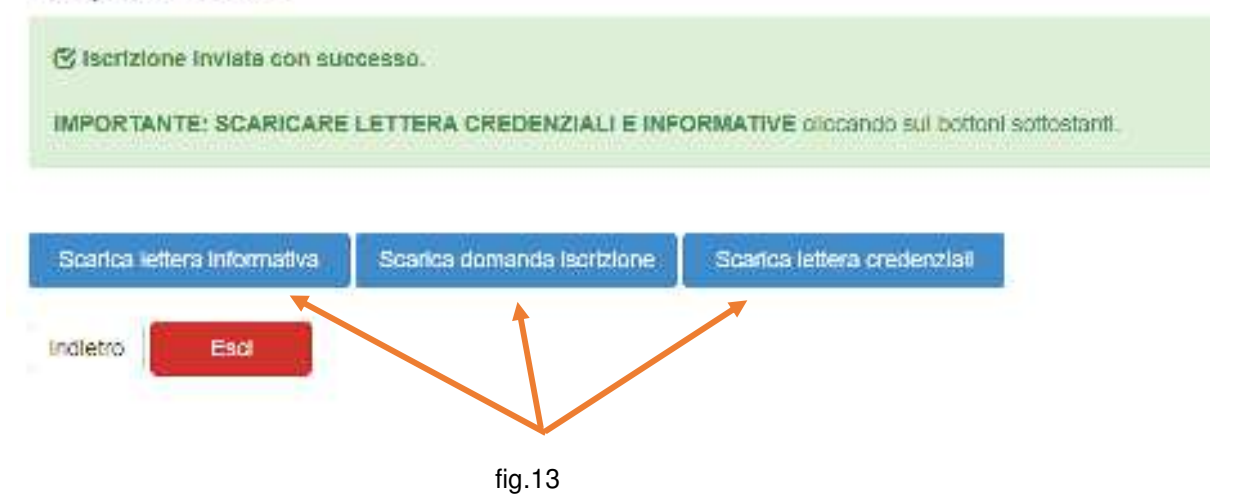

RICHIESTE DI DIETE PER MOTIVI SANITARI O ETICO-RELIGIOSI

Nel caso l'utente necessiti di una dieta per motivi sanitari (esempio: allergie, intolleranze ecc) o per motivi etico-religiosi (esempio: dieta no carne di maiale ecc), la richiesta, per essere gestita correttamente, deve essere presentata prima dell'inizio del servizio, fra fine agosto e l'inizio del servizio mensa. La richiesta di dieta per motivi sanitari e per motivi etico-religiosi deve essere rinnovata ogni anno.

#### SUPPORTO

I genitori che non hanno a disposizione un accesso a internet, o sono in difficoltà, possono avvalersi della collaborazione della ditta Camst chiamando il numero 0444653723 Sig.ra Cristina dalle ore 8.30 alle 12.30 (mail <u>cristina.montagna@camstgroup.com</u>).